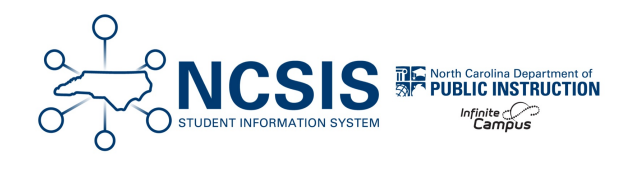

# **Infinite Campus Multi-Select**

01/26/2025 9:40 am EST

This article will assist users with creating an Ad Hoc Report using the Filter Designer to multi-select a group of students using the Student State ID.

**Prepare the Data** | **Create the Ad Hoc Filter** | **Using the Filter** 

## **Prepare Data in Excel**

- 1. Open your data in Excel or Google Sheets.
- 2. Enter the following formula in a new column.

```
=CONCAT(A2,",")
```

| student_studentNumber | _student_lastName | student_firstName | student_grade | School ID | School Name   |                 |  |
|-----------------------|-------------------|-------------------|---------------|-----------|---------------|-----------------|--|
| 055460071             | lastname1         | firstname1        | 09            | 15        | Harrison High | =CONCAT(A2,",") |  |
|                       |                   |                   | -             |           |               | 4               |  |
|                       |                   |                   |               |           |               |                 |  |
|                       |                   |                   |               | Cell A2   | 2 contains tl | he /            |  |
|                       |                   |                   |               | first stu | ident numb    | er.             |  |

3. Copy the formula to the other cells referencing the row number in Column A.

|    | А                     | В                | С                 | D             | Е         | F             | G                  |
|----|-----------------------|------------------|-------------------|---------------|-----------|---------------|--------------------|
| 1  | student_studentNumber | student_lastName | student_firstName | student_grade | School ID | School Name   | Formula for Lookup |
| 2  | 055460071             | lastname1        | firstname1        | 09            | 15        | Harrison High | 055460071,         |
| 3  | 035460039             | lastname2        | firstname2        | 09            | 15        | Harrison High | 035460039,         |
| 4  | 191900002             | lastname3        | firstname3        | 09            | 15        | Harrison High | 191900002,         |
| 5  | 171750001             | lastname4        | firstname4        | 09            | 15        | Harrison High | 171750001,         |
| 6  | 53000008              | lastname5        | firstname5        | 09            | 15        | Harrison High | 53000008,          |
| 7  | 035460003             | lastname6        | firstname6        | 09            | 15        | Harrison High | 035460003,         |
| 8  | 035460040             | lastname7        | firstname7        | 09            | 15        | Harrison High | 035460040,         |
| 9  | 055460043             | lastname8        | firstname8        | 09            | 15        | Harrison High | 055460043,         |
| 10 | 126197                | lastname9        | firstname9        | 09            | 15        | Harrison High | 126197,            |
| 11 | 231900008             | lastname10       | firstname10       | 09            | 15        | Harrison High | 231900008,         |
| 12 | 231900003             | lastname11       | firstname11       | 09            | 15        | Harrison High | 231900003,         |
| 13 | 127567                | lastname12       | firstname12       | 09            | 15        | Harrison High | 127567,            |
|    | -                     |                  |                   | _             |           |               |                    |

4. Copy the cells that have the formula. (i.e. copy cells G2 through G13)

#### **Google Sheets Directions**

• Tango directions for adding the formula in Google Sheets

#### **Excel Video Directions**

• Video directions for adding the formula in Excel

## **Create an Ad Hoc Filter Using the Copied Student Numbers**

### Navigation: Menu > Reporting > Ad Hoc Report > Filter Designer

• Open the Filter Designer in Infinite Campus.

| Grading & Standards        |   |                         |                               |  |  |
|----------------------------|---|-------------------------|-------------------------------|--|--|
| Health Office              | > | Reporting               |                               |  |  |
| Insights >                 |   | Ad Hoc Reporting        |                               |  |  |
|                            |   | Batch Queue             | Letter Builder                |  |  |
| My Account                 | > | Daily Attendance Report | Letter Designer               |  |  |
|                            |   | Data Export             | Percent in Attendance Heatmap |  |  |
| Reporting                  | > | Data Viewer             | Report                        |  |  |
|                            |   | Filter Designer         | Pivot Designer                |  |  |
| Scheduling & Courses       |   | Grade Analysis Report   | Student Demographic Report    |  |  |
| School & District Settings | > |                         |                               |  |  |

- Under the Create New section, choose Query Wizard for the Filter Type and Student for the Data Type
- Click Create

| Filter Type              | Data Type        |  |  |
|--------------------------|------------------|--|--|
| Query Wizard             | Student          |  |  |
| O Selection Editor       | ◯ Census/Staff   |  |  |
| O Pass-through SQL Query | O Course/Section |  |  |

- Name the query and provide a description of the query (if desired)
- Choose the fields you want in your final query.
- For active students only, you must add the field activeToday

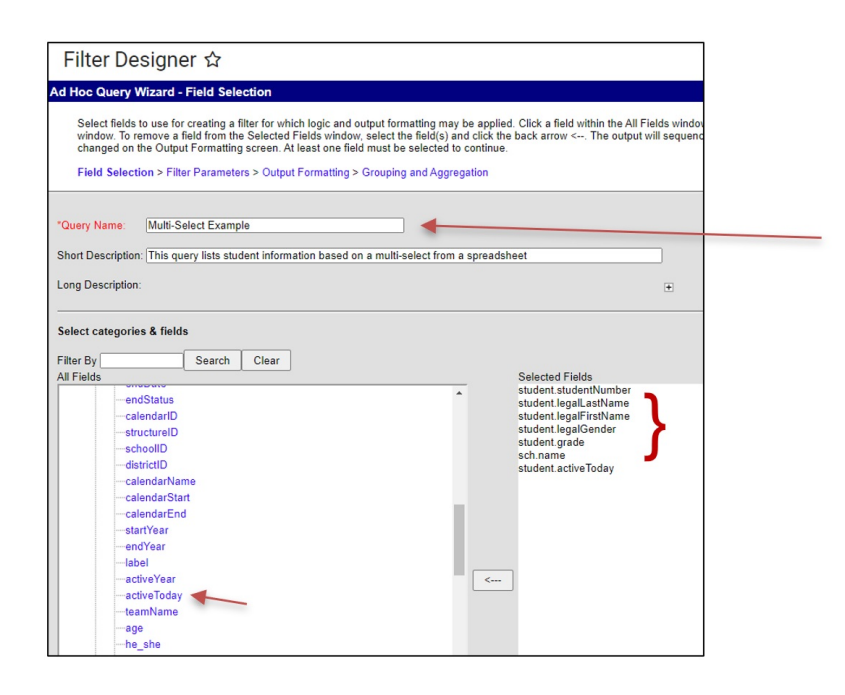

• Click Filter Parameters

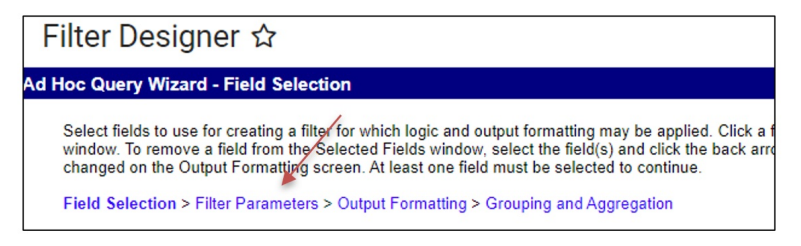

- Click the 🗙 to remove all fields except *studentNumber* and *activeToday*
- Set the operator for studentNumber to "IN"
- Set the operator for activeToday to "=TRUE"
- For the value, paste the ID numbers with the comma from your spreadsheet.

| Filter                                  | Filter Designer 🏠                                                                                 |                                                                         |                                                                                                    |  |  |  |  |
|-----------------------------------------|---------------------------------------------------------------------------------------------------|-------------------------------------------------------------------------|----------------------------------------------------------------------------------------------------|--|--|--|--|
| Ad Hoc Qu                               | d Hoc Query Wizard - Filter Parameters                                                            |                                                                         |                                                                                                    |  |  |  |  |
| Param<br>operati<br>Field S             | eters are used to filter data bi<br>ors using AND, OR, and NOT<br>Selection > Filter Parameters   | ased on specific logic<br>conditions. If a Logic<br>> Output Formatting | . Use the operators to apply logic to designated fields. Logic may be<br>at Expression is not used, the condition AND will be applied to all op<br>> Grouping and Aggregation |  |  |  |  |
| *Query Na                               | ery Name: Multi-Select Example                                                                    |                                                                         |                                                                                                    |  |  |  |  |
| Short Desc                              | hort Description: This query lists student information based on a multi-select from a spreadsheet |                                                                         |                                                                                                    |  |  |  |  |
| Long Desc                               | ription:                                                                                          |                                                                         |                                                                                                    |  |  |  |  |
| Filter the                              | tata                                                                                              |                                                                         |                                                                                                    |  |  |  |  |
|                                         | D *Field                                                                                          | Operator                                                                | Value                                                                                                    |  |  |  |  |
| ×                                       | 1 student.studentNumber V                                                                         | / IN                                                                    | 055460071, 035460039, 191900002, 171750001,                                                                                                    |  |  |  |  |
| X                                       | 2 student.activeToday V                                                                           | = TRUE                                                                  |                                                                                                    |  |  |  |  |
| Add                                     | Add                                                                                               |                                                                         |                                                                                                    |  |  |  |  |
| Logical E                               | variance (Ontional):                                                                              |                                                                         |                                                                                                    |  |  |  |  |
| Logical L                               |                                                                                                   |                                                                         |                                                                                                    |  |  |  |  |
| If logical e<br>Allowed sy<br>Example 5 | xpression is left blank, all ope<br>(mbols: AND OR NOT () IDs<br>Syntax: (1 AND (2 OR 3) AND      | erators will be applied<br>4 AND (NOT 5 OR 6                            | )))                                                                                                    |  |  |  |  |
| Save To:                                | User Account<br>Folder: / V                                                                       |                                                                         |                                                                                                    |  |  |  |  |
|                                         | O User Groups                                                                                     |                                                                         |                                                                                                    |  |  |  |  |
|                                         | Force Order                                                                                       |                                                                         |                                                                                                    |  |  |  |  |
| Save                                    | Save & Test Ret                                                                                   | urn To List                                                             |                                                                                                    |  |  |  |  |

- Click Save or Save and Test
  - Save and Test will give a view of your output.

# **Using the Ad Hoc Filter**

Using the created filter, a student list can be exported to many different formats or used to show the multi-selected students in the student selection menu for quick access. Created Ad Hoc Filters can be used in the Advanced Student search and many reports within Infinite Campus.

## Navigation: Menu > Reporting > Ad Hoc Report > Data Export

### Tango Directions to use the Filter

1. From the main menu, choose the Data Export from the Ad Hoc Menu

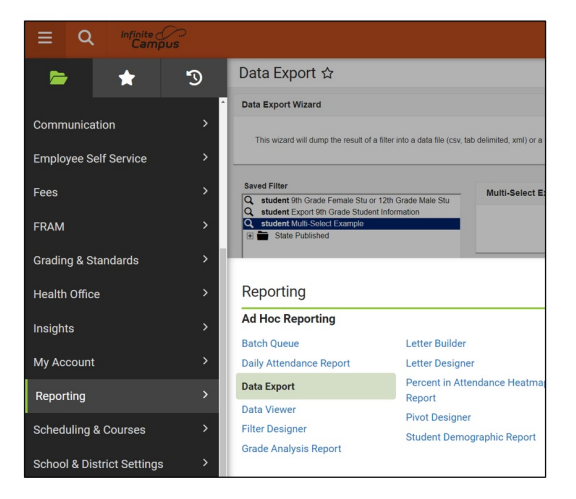

2. A list of all your available filters will display.

- 3. Click on the desired filter and choose the export format.
  - a. Double clicking on a filter will display a list of the multi-selected students in the search menu

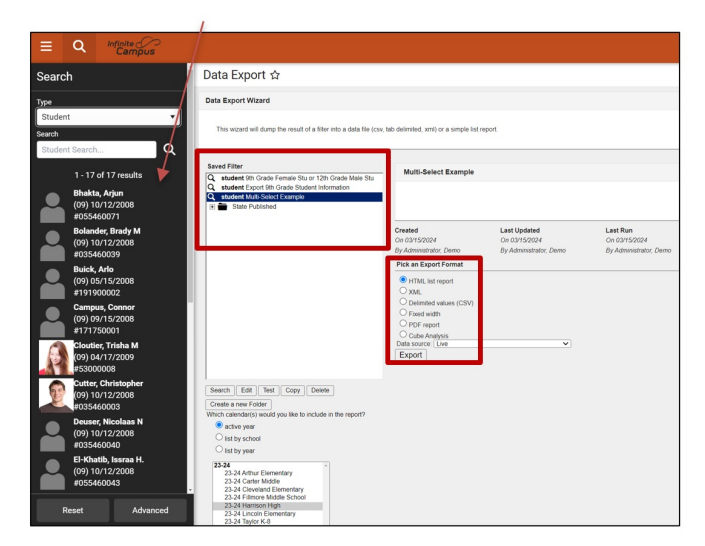